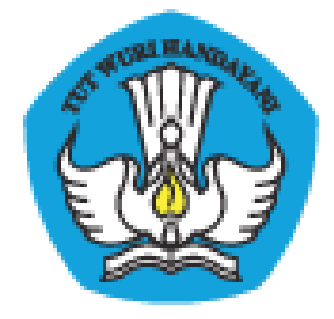

# PADAMU NEGERI

# Pangkalan Data Penjaminan Mutu Pendidikan Negara Kesatuan Republik Indonesia

# **PANDUAN PENGGUNA**

Dokumen ini diperuntukkan bagi LPMP di Tingkat Provinsi

KEMENTERIAN PENDIDIKAN DAN KEBUDAYAAN BADAN PENGEMBANGAN SUMBER DAYA MANUSIA PENDIDIKAN DAN KEBUDAYAAN DAN PENJAMINAN MUTU PENDIDIKAN JI. Pintu 1 gd.D lt.17 Senayan, Jakarta 10270, Telepon 021-57974168 <u>http://padamu.kemdikbud.go.id</u> <u>http://padamu.siap.web.id/</u> <u>email : padamu@kemdikbud.go.id</u>

©2013 Kemdikbud, hak cipta dilindungi undang-undang

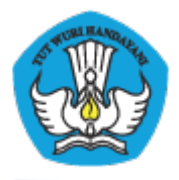

# DAFTAR ISI

| PEND  | AHULUAN                                                                                                    | 2                                                                                                    |
|-------|----------------------------------------------------------------------------------------------------|----------------------------------------------------------------------------------------------------|
| I.1   | Tentang PADAMU NEGERI                                                                                                 | 2                                                                                                    |
| I.2   | Tentang NUPTK                                                                                                    | 2                                                                                                    |
| I.3   | Mengapa Harus Verval Ulang NUPTK 2013 ?                                                                               | 3                                                                                                    |
| I.4   | Apa Manfaat Bagi PTK ?                                                                                                | 4                                                                                                    |
| PROS  | ES LOGIN                                                                                                    | 5                                                                                                    |
| KELO  | LA DINAS                                                                                                    | 6                                                                                                    |
| III.1 | EDIT PROFIL DINAS                                                                                                    | 6                                                                                                    |
| III.2 | DIREKTORI INSTANSI                                                                                                    | 6                                                                                                    |
| III.3 | PENAMBAHAN OPERATOR BARU                                                                                              | 7                                                                                                    |
| SATU  | AN PENDIDIKAN                                                                                                    | 11                                                                                                    |
| IV.1  | DIREKTORI SEKOLAH                                                                                                    | 11                                                                                                    |
| IV.2  | STATUS AKTIVASI AKUN SEKOLAH                                                                                          | 11                                                                                                    |
| DIRE  | KTORI PTK                                                                                                    | 13                                                                                                    |
| Lampi | ran-Lampiran                                                                                                    | 14                                                                                                    |
|       | PEND<br>I.1<br>I.2<br>I.3<br>I.4<br>PROS<br>KELO<br>III.1<br>III.2<br>III.3<br>SATU<br>IV.1<br>IV.2<br>DIREI<br>Lampi | PENDAHULUAN.I.1Tentang PADAMU NEGERI.I.2Tentang NUPTK.I.3Mengapa Harus Verval Ulang NUPTK 2013 ?I.4Apa Manfaat Bagi PTK ?PROSES LOGIN.KELOLA DINAS.III.1EDIT PROFIL DINAS.III.2DIREKTORI INSTANSI.III.3PENAMBAHAN OPERATOR BARU.SATUAN PENDIDIKAN.IV.1DIREKTORI SEKOLAH.IV.2STATUS AKTIVASI AKUN SEKOLAH.DIREKTORI PTK.Lampiran-Lampiran. |

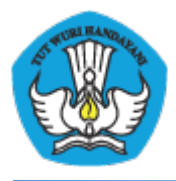

# I PENDAHULUAN

# I.1 Tentang PADAMU NEGERI

PADAMU NEGERI (singkatan dari Pangkalan Data Penjaminan Mutu Pendidikan Negara Kesatuan Republik Indonesia) merupakan Layanan Sistem Informasi Terpadu Online yang dibangun oleh Badan Pengembangan Sumber Daya Manusia Pendidikan dan Kebudayaan – Penjaminan Mutu Pendidikan (BPSDMPK-PMP).

PADAMU NEGERI dibangun sebagai pusat layanan data terpadu yang bersumber dari/ ke system transaksional BPSMPK-PMP Kemdikbud lainnya, meliputi: Evaluasi Diri Sekolah (EDS), NUPTK (Nomor Unik Pendidik dan Tenaga Kependidikan), Sertifikasi PTK, dan Diklat PTK.

PADAMU NEGERI juga terbuka untuk menjadi salah satu layanan pusat sumber data bagi program-program terkait lainnya baik di lingkungan internal atau eksternal Kemdikbud.

Melalui PADAMU NEGERI ini, BPSDMPK-PMP berupaya mendorong terwujudnya program-program pembangunan untuk peningkatan Mutu Pendidikan Nasional baik di tingkat pusat dan daerah dengan terpadu yang berbasis pada data-data yang faktual, transparan, obyektif, akurat, akuntabel dan berkesinambungan.

Mari bersama kita tingkatkan Mutu Pendidikan Nasional yang berkesinambungan demi mencerdaskan generasi bangsa saat ini dan masa depan dengan semangat membangun bersama PADAMU NEGERI INDONESIA-ku.

### I.2 Tentang NUPTK

NUPTK (Nomor Unik Pendidik dan Tenaga Kependidikan) merupakan kode identitas unik yang diberikan kepada seluruh Pendidik (Guru) dan Tenaga Kependidikan (Staf) di seluruh satuan pendidikan (Sekolah) di Indonesia.

NUPTK dibangun oleh Direktorat Peningkatan Mutu Pendidikdan Tenaga Kependidikan (PMPTK) Depdiknas tahun 2006.

Seiring dengan program Reformasi Birokrasi, NUPTK sejak tahun 2011 dikelola oleh Sekretariat Badan Pengembangan SDM Pendidikan dan Kebudayaan dan Penjaminan Mutu Pendidikan (BPSDMPK-PMP) Kementerian Pendidikan dan Kebudayaan Negara Kesatuan

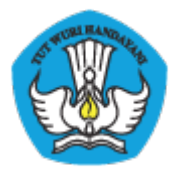

Republik Indonesia.

Dalam perkembangannya, NUPTK menjadi syarat utama yang harus dimiliki oleh seluruh PTK se-Indonesia untuk dapat mengikuti program-program Kementerian lainnya, antara lain:

- Sertifikasi PTK
- UjiKompetensi PTK
- Diklat PTK, dan
- Aneka Tunjangan PTK

### I.3 Mengapa Harus Verval Ulang NUPTK 2013?

NUPTK yang dikelola oleh PMPTK sejak tahun 2006 - 2010 kemudian dikelola oleh BPSDMPK-PMP sejak 2011 menjadi kode referensi utama untuk dapat mengikuti berbagai program pengembangan PTK yang dilaksanakan oleh Kemdikbud, antara lain: Sertifikasi, Uji Kompetensi, Diklat, dan Aneka Tunjangan PTK lainnya.

BPSDMPK-PMP yang bertanggung jawab sepenuhnya terhadap pengelolaan NUPTK sangat berkepentingan melakukan VerVal Ulang NUPTK 2013 dalam rangka meningkatkan penjaminan mutu pendidikan nasional khususnya para PTK.

Dengan peran aktif PTK dalam melaksanakan program VerVal Ulang NUPTK periode 2013 ini. BPSDMPK-PMP dapat membantu progress penjaminan peningkatan mutu para PTK dengan lebih obyektif, transparan, akurat dan berkesinambungan.

Data PTK hasil VerVal Ulang NUPTK yang dikelola oleh BPSDMPK-PMP akan menjadi sumber referensi utama untuk pelaksanaan program-program peningkatan mutu PTK yang dilaksanakan oleh Direktorat Kemdikbud terkait pada tahapan selanjutnya.

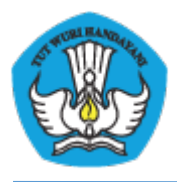

# I.4 Apa Manfaat Bagi PTK ?

Setiap PTK diberi akun login untuk dapat memutakhirkan data personal masing-masing setiap saat setiap waktu darimana saja secara online 24 jam.

Setiap PTK akan diberi fasilitas media jejaring social untuk saling berbagi, berkomunikasi dan berkolaborasi antar PTK se-Indonesia. Setiap PTK akan memiliki Kartu Digital NUPTK yang uptodate di <u>http://padamu.kemdikbud.go.id/kode\_nuptk</u> (dalam proses pengembangan)

Setiap PTK akan diberi fasilitas ruang penyimpanan (storage) online untuk menyimpan beragam arsip dokumen secara digital seperti: Ijazah, Sertifikat, Piagam-Piagam, SuratTugas, dan lain sebagainya (dalam proses pengembangan)

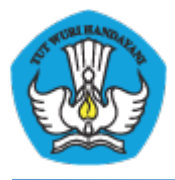

## **II PROSES LOGIN**

Untuk login di layanan PADAMU silakan kunjungi website <u>http://</u> padamu.kemdikbud.go.id juga mengunjungi atau sebagai alternatif bisa <u>http://</u> padamu.siap.web.id pilih menu LOGIN, kemudian klik LOGIN LPMP.

| KEMENTERIAN PENDIDIKAN DAN KEBUDAYAAN<br>BADAN PENGEMBANGAN SUMBER DAYA<br>MANUSIA PENDIDIKAN DAN<br>KEBUDAYAAN DAN PENJAMINAN MUTU<br>PENDIDIKAN                                                                                                    | PUSAT LAYANAN PADAMU NEGERI                              |
|----------------------------------------------------------------------------------------------------|----------------------------------------------------------|
| LOGIN PADAMU NEGERI<br>Selamat datang di gerbang Layanan<br>Sistem Informasi Terpadu Online, silakan<br>pilih tombol yang sesuai bagi Anda.<br>• Aktivasi / Login untuk PTK / Siswa Sekolah<br>• Login untuk Admin / Operator<br>Login bagi Administrator / Operator (OP) | Cari dan lihat status NUPTK Anda<br>Q Lihat Status NUPTK |
| Login LPMP                                                                                                    | Login Disdik Kab/Kota                                    |

Gambar1. Login ke PADAMU

Setelah itu masukkan user dan password anda dengan benar, kemudian klik LOGIN.

| Pustaka PPDB Padamu Negeri                                                                                                    |                                         |
|----------------------------------------------------------------------------------------------------|-----------------------------------------|
|                                                                                                    | SIAPKu                                  |
| SIAPKu (SIAP Komunitas) adalah Jejaring Sosial<br>Pendidikan Indonesia sebagai media berbagi beragam<br>informasi tugas, berita, pengumuman, kegiatan hingga<br>berkas (file) antara Sekolah, Siswa, Guru dan para<br>Ortu/Wali Siswa. Gunakan SIAPKu untuk saling<br>berkomunikasi, berkolabarasi dan berbagi demi kemajuan<br>pendidikan Indonesia. | Login SIAP<br>Email/SIAP ID<br>Password |
| <ul> <li>Berbagi dan Berkolaborasi</li> <li>Berbagi status dan berkolaborasi ilmu pengetahuan dengan<br/>puluhan ribu anggota SIAPKu.</li> </ul>                                                                                                    | Ingat Saya                              |

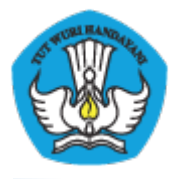

Gambar2. Pengisian user dan password untuk login ke PADAMU

## **III KELOLA DINAS**

### **III.1 EDIT PROFIL DINAS**

Admin LPMP bisa mengedit atau merubah profil dinas itu sendiri. Adapun langkahnya sebagai berikut:

- - 1. Admin LPMP login ke layanan PADAMU kemudian pilih menu Kelola Dinas > Profil

**Dinas.** Setelah itu klik ikon **pensil** (

| Kelola Dinas   Satu                                                           | an Pendidikan 📔 Pendidik & Tenaga Kependidikan 📔 Informasi & Panduan |
|-------------------------------------------------------------------------------|----------------------------------------------------------------------|
| <ul> <li>Sekilas</li> <li>Profil Dinas</li> <li>Direktori Instansi</li> </ul> | Profil<br>Profil Dinas                                               |
| 🅍 Kelola Akun                                                                 | LPMP Luar Negeri                                                     |
|                                                                               | Alamat<br>Luar Negeri                                                |
|                                                                               |                                                                      |

Gambar3. Tampilan Layanan Edit Profil Dinas

### **III.2 DIREKTORI INSTANSI**

Direktori Instansi digunakan untuk mencari data Dinas yang terdata di PADAMU. Cara menggunakan fitur ini adalah sebagai berikut:

1. Admin LPMP login ke layanan PADAMU kemudian pilih menu Kelola Dinas > Direktori Instansi.

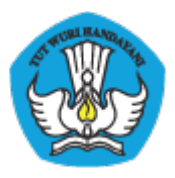

| Kelola Dinas   Satua                                                          | i Pendidikan   Pendidik & Tenaga Kependidikan   Informasi & Panduan |                         |        |     |
|-------------------------------------------------------------------------------|---------------------------------------------------------------------|-------------------------|--------|-----|
| <ul> <li>Sekilas</li> <li>Profil Dinas</li> <li>Direktori Instansi</li> </ul> | Direktori Instansi<br>Daftar Dinas Pendidikan Kota/Kabupaten        |                         |        |     |
| Mar Kelola Akun                                                               | Dasbor Instansi                                                     |                         |        |     |
|                                                                               |                                                                     |                         |        | ٩ ৫ |
|                                                                               | 11 Dinas Pendidikan                                                 | Alamat                  | Status |     |
|                                                                               | EGYPT<br>DINAS LUAR NEGERI EGYPT<br>@ 91900001                      | JI. Senayan<br>Egypt    | 4      | ~   |
|                                                                               | JAPAN<br>DINAS LUAR NEGERI JAPAN<br>🚱 91900002                      | JI. Senayan<br>Japan    | 4      | ~   |
|                                                                               | MALAYSIA<br>DINAS LUAR NEGERI MALAYSIA<br>@ 91900003                | JI. Senayan<br>Malaysia | 4      | Ţ   |

### Gambar4. Tampilan Layanan Direktori Instansi

2. Anda juga bisa melakukan pencarian Dinas dengan mengisikan nama Dinas pada kolom yang tersedia.

| Kelola Dinas   Satua                                                          | n Pendidikan   Pendidik & Tenaga Kependidikan   Informasi & Panduan |                         |        |
|-------------------------------------------------------------------------------|---------------------------------------------------------------------|-------------------------|--------|
| <ul> <li>Sekilas</li> <li>Profil Dinas</li> <li>Direktori Instansi</li> </ul> | Direktori Instansi<br>Daftar Dinas Pendidikan Kota/Kabupaten        |                         |        |
| 🎯 Kelola Akun                                                                 | Dasbor Instansi                                                     |                         |        |
|                                                                               |                                                                     | l                       | ٥      |
|                                                                               | 11 Dinas Pendidikan                                                 | Alamat                  | Status |
|                                                                               | EGYPT<br>DINAS LUAR NEGERI EGYPT<br>O 91900001                      | Jl. Senayan<br>Egypt    | ✓      |
|                                                                               | JAPAN<br>DINAS LUAR NEGERI JAPAN                                    | JI. Senayan<br>Japan    | ✓      |
|                                                                               | MALAYSIA<br>DINAS LUAR NEGERI MALAYSIA<br>♀ 1900003                 | JI. Senayan<br>Malaysia | ✓      |

Gambar5. Tampilan Layanan Pencarian Dinas

### **III.3 PENAMBAHAN OPERATOR BARU**

Admin LPMP bisa menambahkan operator LPMP baru untuk menggunakan layanan PADAMU, ikuti langkah-langkah berikut :

 Operator baru yang akan ditambahkan harus melakukan pendaftaran terlebih dahulu ke SIAP Komunitas di <u>http://siapku.com</u>

(Tips : bisa juga langsung ke alamat berikut https://paspor.siap-online.com/registrasi )

 Admin LPMP login ke layanan PADAMU kemudian pilih menu Kelola Dinas > Kelola Akun > Daftar Akun Administrator. Setelah itu klik ikon tombol tanda tambah (+)

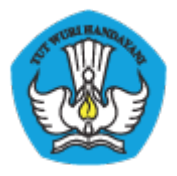

| Kelola Dinas                                                           | Saluan Pendidikan   Pendidik & Tenaga Kependidikan | Informasi & Panduan |                        |
|------------------------------------------------------------------------|----------------------------------------------------|---------------------|------------------------|
| <ul> <li>Bakilas</li> <li>Profil Dinas</li> <li>Kalata Atun</li> </ul> | Kelola Akun<br>Daftar Akun Pengelola               |                     |                        |
|                                                                        | <ul> <li>Dasbor Akun</li> </ul>                    |                     |                        |
|                                                                        | 0 *                                                |                     |                        |
|                                                                        | 3 Pengelala                                        | Hak akses           | Status Progetaio Aan   |
|                                                                        | OMEALZ<br>Brak yourningayantara.co.id              | Operator Dinas      | <b>v</b>               |
|                                                                        | MONON     Brok kalomentrikgmei.com                 | Operator Divas      | 0 -                    |
|                                                                        | All PRATANA     Enell adgretane@grel.com           | Operation Direas    | 0 -                    |
|                                                                        |                                                    |                     | ( ) Tisl 1 den 1 + ( ) |

Gambar6. Tampilan Layanan Kelola Akun

3. Isikan email operator baru yang telah di daftarkan di SIAPKu, kemudian klik CEK EMAIL

| Tambah Akun Pengelol                                | a                                                                                                    |  |
|-----------------------------------------------------|----------------------------------------------------------------------------------------------------|--|
| 1 Cari Email 2 Cek Data A                           | ıkun 📀                                                                                                    |  |
| Email SIAPku *<br>adipratama@gmail.com<br>Cek Email | <b>Verifikasi Email</b><br>Anda wajib memasukkan <b>Email (1)</b><br>yang digunakan untuk login ke<br>SIAPku. |  |
|                                                     | ★ Wajib diisi<br>(1) Email merupakan alamat yang digunakan untuk verifikasi akun.                             |  |

Gambar7. Proses input email pada pendaftaran Akun

4. Ditampilkan DATA AKUN operator baru tersebut, jika sudah benar klik SIMPAN

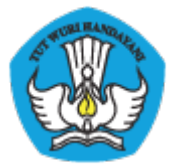

|         | Tambah Akun Pengelola         | × |  |
|---------|-------------------------------|---|--|
| 4       | Cari Email 2 Cek Data Akun    |   |  |
| L.H     | Data Akun                     |   |  |
|         | ADI PRATAMA (adipratama)      |   |  |
|         | 🛀 adipratama@gmail.com 💼 Guru |   |  |
| )N<br>m | ♀ Laki-laki                   |   |  |
| m       | Kembali, atau Simpan          |   |  |

Gambar8. Tampilan verifikasi akun yang ditambahkan

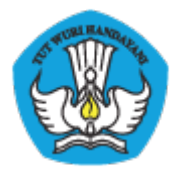

5. Ditampilkan tambah operator baru telah berhasil, klik**CETAK** untuk mencetak surat akun.

| $\bigcirc$ | Aplikasi berhasil menyimpan data Akun<br>Pengelola baru.                                                                                                |
|------------|----------------------------------------------------------------------------------------------------|
|            | Cetak dan berikan Tanda Bukti ini kepada akun<br>pengelola bersangkutan.<br>TOKEN pada Tanda Bukti tersebut digunakan untuk<br>aktivasi akun Pengelola. |

Gambar9. Tampilan Cetak Tanda Bukti

6. Operator baru harus melakukan aktivasi akun untuk bisa menggunakan layanan PADAMU, lihat panduan yang ada pada cetak surat akun.

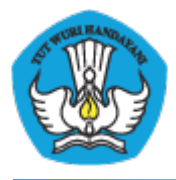

# IV SATUAN PENDIDIKAN

# IV.1 DIREKTORI SEKOLAH

Direktori sekolah digunakan untuk mencari dan melihat data Sekolah yang terdata di PADAMU. Cara menggunakan fitur ini adalah sebagai berikut:

 Admin LPMP login ke layanan PADAMU. Setelah itu pilih menu Satuan Pendidikan > Direktori Sekolah.

| Kelola Dinas 📔 Satuan I                                                              | Pendidikan   Pendidik & Tenaga Kependidikan   Inforr | nasi & Panduan |                            |            |
|--------------------------------------------------------------------------------------|------------------------------------------------------|----------------|----------------------------|------------|
| <ul> <li>Sekilas</li> <li>Direktori Sekolah</li> <li>Status Aktivasi Akun</li> </ul> | Direktori Sekolah<br>Daftar Sekolah                  |                |                            |            |
|                                                                                      | Dasbor Sekolan                                       |                |                            |            |
|                                                                                      |                                                      |                |                            | Q Y C      |
|                                                                                      | 54 Sekolah                                           | Status Sekolah | Alamat                     | Status     |
|                                                                                      | TK PADAMU NEGERI           20100000                  | TK Negeri      | GAMPONG ACEH<br>Egypt      | ✓          |
|                                                                                      | SMA PADAMU NEGERI           20100003                 | SMA Negeri     | ji. Jendela Dunia<br>Egypt | <b>√</b> ~ |

Gambar10. Tampilan Layanan Direktori Sekolah

2. Anda dapat melakukan pencarian pada kotak pencarian dan juga bisa melakukan penyaringan berdasarkan kota/kabupaten.

| Kelola Dinas   Satuan                                                                | Pendidikan   Pendidik & Tenaga Kependidikan   Info | rmasi & Panduan |                                                   |                          |                   |                                                                                                  |
|--------------------------------------------------------------------------------------|----------------------------------------------------|-----------------|---------------------------------------------------|--------------------------|-------------------|--------------------------------------------------------------------------------------------------|
| <ul> <li>Sekilas</li> <li>Direktori Sekolah</li> <li>Status Aktivasi Akun</li> </ul> | Direktori Sekolah<br>Daftar Sekolah                |                 |                                                   |                          |                   |                                                                                                  |
|                                                                                      | Dasbor Sekolah                                     |                 |                                                   |                          |                   |                                                                                                  |
|                                                                                      |                                                    |                 |                                                   |                          |                   |                                                                                                  |
|                                                                                      | 54 Sekolah                                         | Status Sekolah  | Alamat                                            | Filter data I            | berdasarkan:      |                                                                                                  |
|                                                                                      | TK PADAMU NEGERI                                   | TK Negeri       | GAMPONG ACEH<br>Egypt                             | Kota / Kab               | oupaten           |                                                                                                  |
|                                                                                      | SMA PADAMU NEGERI                                  | SMA Negeri      |                                                   | •                        |                   | •                                                                                                |
|                                                                                      |                                                    |                 | jil. Jendela Dunia<br>Egypt                       | Jenjang                  | Status            | Jenis Sekolah                                                                                    |
|                                                                                      |                                                    |                 |                                                   | IN TK<br>IN SD           | ✓ Negeri ✓ Swasta | ✓ Naungan Kemdikbud ✓ Kejuruan                                                                   |
|                                                                                      | SEKOLAH SI JEDDAH TINGKAT SD                       | SD Swasta       | ALI M. AL-HAMRANI ST. (299) NO. 3<br>Saudi Arabia | SMP<br>SMA<br>SMK<br>SMK |                   | <ul> <li>✓ Khusus</li> <li>✓ Non Formal</li> <li>✓ Naungan Kemenag</li> <li>✓ Lainnya</li> </ul> |
|                                                                                      | SEKOLAH SI DEN HAAG TINGKAT SD                     | SD Swasta       | Rijksstratweg 679, 2245 CB Wassen<br>Netherlands  | a                        |                   | Filter Data                                                                                      |

Gambar11. Saring Tampilan Daftar Sekolah

## IV.2 STATUS AKTIVASI AKUN SEKOLAH

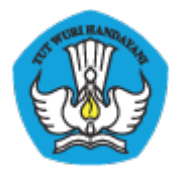

Dalam menu ini anda bisa melihat data status aktivasi akun apakah akun tersebut sudah aktif atau belum. Cara menggunakan fitur ini adalah sebagai berikut:

 Admin LPMP login ke layanan PADAMU. Setelah itu pilih menu Satuan Pendidikan > Status Aktivasi Akun.

| Kelola Dinas   Satuan                                                                | Pendidikan   Pendidik & Te             | naga Kependidikan 📔 Informasi & Panduan |  |                   |                     |        |   |
|--------------------------------------------------------------------------------------|----------------------------------------|-----------------------------------------|--|-------------------|---------------------|--------|---|
| <ul> <li>Sekilas</li> <li>Direktori Sekolah</li> <li>Status Aktivasi Akun</li> </ul> | Aktivasi Akun<br>Daftar Status Aktivas | si Akun Sekolah                         |  |                   |                     |        |   |
|                                                                                      | Dasbor Aktivasi Akun                   |                                         |  |                   |                     |        |   |
|                                                                                      |                                        |                                         |  |                   | Q. 7                | ¢      |   |
|                                                                                      | 9 Sekolah                              | Data Sekolah                            |  | Data Admin        | Tanggal<br>Aktifasi | Status |   |
|                                                                                      | TK PADAMU                              | -<br>Luar Negeri, Luar Negeri           |  | TK PADAMU         | 3 Juli 2013         | 4      | v |
|                                                                                      | SEKOLAH INDONE SIA                     | ARAB SAUDI<br>Saudi Arabia, Luar Negeri |  | SEKOLAH INDONESIA |                     | ×      | T |

### Gambar12. Tampilan Status Aktivasi Akun

2. Anda juga bisa melakukan pencarian pada kotak pencarian dan juga bisa menyaring berdasarkan kabupaten/kota, jenjang sekolah, dan status aktivasi.

| Kelola Dinas   Satuan                                                                | Pendidikan   Pendidik & Tena            |                                         |                |                            |
|--------------------------------------------------------------------------------------|-----------------------------------------|-----------------------------------------|----------------|----------------------------|
| <ul> <li>Sekilas</li> <li>Direktori Sekolah</li> <li>Status Aktivasi Akun</li> </ul> | Aktivasi Akun<br>Daftar Status Aktivasi | Akun Sekolah                            |                |                            |
| Dasbor Aktivasi Aktin                                                                |                                         |                                         |                |                            |
|                                                                                      |                                         |                                         |                |                            |
|                                                                                      | 9 Sekolah                               | Data Sekolah                            | Data Admin     | Filter data berdasarkan:   |
|                                                                                      | TK PADAMU                               | -<br>Luar Negeri, Luar Negeri           | TK PADAMU      | Kota / Kabupaten           |
|                                                                                      | SEKOLAH INDONESIA                       | ARAB SAUDI<br>Saudi Arabia, Luar Negeri | SEKOLAH INDONE | Jenjang Sekolah<br>Seluruh |
|                                                                                      | SD PADAMU                               | -<br>Luar Negeri, Luar Negeri           | SD PADAMU      | Status Aktifasi            |
|                                                                                      | SEKOLAH INDONESIA JEDDAH                | ARAB SAUDI<br>Saudi Arabia, Luar Negeri | SEKOLAH INDONE | Filter Data                |

Gambar13. Saring Tampilan Daftar Status Aktivasi Akun Sekolah

Status Akun Sekolah yang sudah melakukan aktivasi ditandai dengan icon ceklist ( ✓).
 Sedangkan yang belum melakukan aktivasi ditandai dengan tanda silang ( ×).

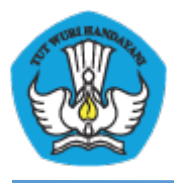

## V DIREKTORI PTK

Direktori PTK digunakan untuk mencari dan melihat data PTK yang terdata di PADAMU, disertai status sudah terverifikasi atau belum. Cara menggunakan fitur ini adalah sebagai berikut :

 Lakukan login ke <u>http://padamu.kemdikbud.go.id</u> atau sebagai alternatif bisa juga mengunjungi <u>http://padamu.siap.web.id</u> kemudian pilih menu **Pendidik & Tenaga** Kependidikan > Direktori PTK > Daftar Pendidik dan Tenaga Kependidikan.

|                                                    | Pendidikan   Pendidik & Tenaga Kependidikan   Informasi & Panduan                                      |                                  |                                                        |         |
|----------------------------------------------------|----------------------------------------------------------------------------------------------------|----------------------------------|--------------------------------------------------------|---------|
| <ul> <li>Sekilas</li> <li>Direktori PTK</li> </ul> | Direktori Pendidik & Tenaga Kependidikan<br>Daftar Pendidik dan Tenaga Kependidikan<br>< Dasbor Profil |                                  |                                                        |         |
|                                                    |                                                                                                    |                                  |                                                        | Q Y C   |
|                                                    | 5578 Pendidik & Tenaga Kependidikan                                                                    | Sekolah Induk                    | Data Kepegawaian                                       | Status  |
|                                                    | SAIRA<br>20100000102001<br>Mit: 122                                                                    | <b>TK Padamu Negeri</b><br>Egypt | <b>Guru PNS</b><br>Wakil Kepala Sekolah<br>Lulusan: D2 | * ☆ ☆ ☆ |
|                                                    | MORY GEMPAWAN<br>20100000102002<br>kmir: 2222222<br>Mir: 2222222                                       | <b>TK Padamu Negeri</b><br>Egypt | Guru PNS<br>Tidak Menjabat<br>Lulusan: D2              | 🚖 습 습 습 |
|                                                    | PAUL<br>20100000102003<br>Lahir: bone, 1 Maret 2002<br>NRC: 199554467987                               | <b>TK Padamu Negeri</b><br>Egypt | Guru PNS<br>Kepala Laboratorium<br>Lulusan: S1         | * ☆ ☆ ☆ |

Gambar14. Direktori PTK

2. Anda dapat melakukan pencarian pada kotak pencarian dan juga bisa melakukan penyaringan berdasarkan Kota/Kabupaten.

| Kelola Dinas   Satuar     | n Pendidikan   Pendidik & Tenaga Kependidikan   Informasi & Pan                   | duan                             |                                                         |                          |
|---------------------------|-----------------------------------------------------------------------------------|----------------------------------|---------------------------------------------------------|--------------------------|
| Sekilas     Direktori PTK | Direktori Pendidik & Tenaga Kependidik<br>Daftar Pendidik dan Tenaga Kependidikan | kan                              |                                                         |                          |
|                           | Dasbor Profil                                                                     |                                  | <u> </u>                                                |                          |
|                           |                                                                                   |                                  | NAMA                                                    | Q Y C                    |
|                           | 5578 Pendidik & Tenaga Kependidikan                                               | Sekolah Induk                    | Data Kepegawaian                                        | Filter data berdasarkan: |
|                           | SAIRA<br>2010000102001<br>Lahri gromtalo, 1 Januari 2002<br>MC: 122               | <b>TK Padamu Negeri</b><br>Egypt | <b>Guru PNS</b><br>Wakil Kepala Seko ih<br>Lulusan: D2  | Kota / Kabupaten         |
|                           | MORY GEMPAWAN<br>© 2010000112002<br>MIX: 2222222<br>MIX: 2222222                  | <b>TK Padamu Negeri</b><br>Egypt | <b>Guru PNS</b><br>Tidak Menjabat<br>Lulusan: D2        | Filter Data              |
|                           | PAUL<br>20100001102003<br>Mix: 189654457987                                       | <b>TK Padamu Negeri</b><br>Egypt | Guru PNS<br>Kepala Laboratorium<br>Lulusan: S1          | ★ ☆ ☆ ☆                  |
|                           | SAIRA<br>2010000103001<br>Air: gorontalo, 1 Januari 2003<br>ND: 1223              | <b>TK Padamu Negeri</b><br>Egypt | <b>Guru PNS</b><br>Wakil Kepala Sekolah<br>Lulusan: SMA | ★ ☆ ☆ ☆                  |

Gambar15. Saring tampilan direktori PTK

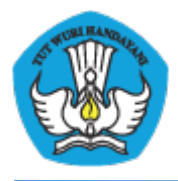

Status PTK terverifikasi ditandai ikon bintang

# VI Lampiran-Lampiran

Lampiran1 :Formulir A01

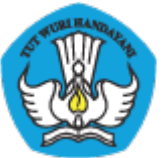

 Integrar productive contraction of the contraction of the

Saya yang beridentitas dan bertanda-tangan dibawah ini:

| A. IDENTITAS AV  | VAL                      |           |                                |            |   |       |    |             |               |
|------------------|--------------------------|-----------|--------------------------------|------------|---|-------|----|-------------|---------------|
| Nama Lengkap     | by_system                |           |                                |            |   |       |    |             |               |
| NUPTK            | by_system                |           |                                |            |   |       |    |             |               |
| Sekolah Induk *) | by_system                |           |                                |            |   |       |    |             |               |
| NPSN             | by_system                |           |                                | Jenjang    | s | МАК   |    | Status      | Negeri        |
| Kecamatan        | Kepulauan Seribu Selatan | Kota/Kab. | Kepulauan Sia<br>Tagulandang B | u<br>Jarat |   | Prov. | Ke | epulauan Ba | ngka Belitung |

mengajukan pemutakhiran Data Pendidik / Tenaga Kependidikan, sesuai dengan data yang saya tulis dibawah ini:

| B. PEMUTAKHIR                                                                                                    | AN DATA DIRI                                                                                                    | Wajib                                                                                  | ) dilengkapi dan tulis dengan huruf balok                                                |
|----------------------------------------------------------------------------------------------------|----------------------------------------------------------------------------------------------------|----------------------------------------------------------------------------------------|------------------------------------------------------------------------------------------|
| NIK                                                                                                    |                                                                                                    |                                                                                        | sesuai KTP/KK                                                                            |
| Nama Lengkap                                                                                                    |                                                                                                    |                                                                                        | sesuai<br>akta lahir<br>(tanpa gelar)                                                    |
| Tempat Lahir                                                                                                    |                                                                                                    |                                                                                        | sesuai<br>akta lahir                                                                     |
| Tanggal Lahir                                                                                                    | tgl: bln: th:                                                                                                    | sesuai akta lahir J. K                                                                 | elamin 🗌 Laki-laki 🗌 Perempuan                                                           |
| Nama<br>Ibu kandung                                                                                                    |                                                                                                    |                                                                                        | sesuai<br>akta lahir<br>(tanpa gelar)                                                    |
| Pendidikan terakhir                                                                                                    |                                                                                                    | pilih sal                                                                              | ah satu Th. Lulus SD                                                                     |
| SMP SMA                                                                                                    | SMK D1 D2 D3                                                                                                    | D4 S1 S2 S3                                                                            |                                                                                          |
| Jabatan Anda di S                                                                                                    | ekolah Induk *)                                                                                                    | pilih salah satu                                                                       | Fungsi PTK 🗌 Guru 🗌 Staf                                                                 |
| Pengawas Skh (<br>Ka Sekolah (<br>WaKa Sekolah (                                                                                                    | Ka Lab     Ka TU     Ka Per       Laboran     Bendahara     Pustak       Teknisi Lab     Staf TU     Penge                                                                       | pus Penjaga Skh T Kebun<br>awan Pesuruh KaProg<br>mudi T Kebersihan Keahlian           | Kepegawaian         PNS         NonPNS           Sertifikasi         Belum         Sudah |
| *) Sekolah Induk adalah<br>Sekolah Asal tempat<br>Anda bekerja<br>sekarang.                                                                                                    | Menyetujui,<br>Kepala Sekolah Induk *)                                                                                                    | , 31 July 2013<br>PTK yang mengajukan,                                                 |                                                                                          |
| <ul> <li>(X) Tunjukan KTP/KK ke<br/>petugas saat<br/>menyerahkan formulir.</li> <li>(!) Info lanjut kunjungi:<br/>http://bpsdimpk.<br/>kemdlikbud.go.ld/<br/>padamu</li> </ul> | ()<br>NIP:                                                                                                    | ( nama_by_system )                                                                     | tempelkan foto 4×6<br>Anda disini                                                        |
| <ul> <li>Tandatangan Kepa</li> <li>Lampirkan: 1 pas<br/>1 Copy Ijazah Per</li> <li>Serahkan<sup>(X)</sup> ke Ad</li> </ul>                                                     | Ia Sekolah Induk harus dibubuhi stempel re<br>s Foto Berwarna 4×6, 1 Copy Akta Kelahiran<br>didikan Terakhir, 1 Copy SK Pengangkatan I<br>min/Operator Sekolah untuk mendapatkan | smi Sekolah Induk.<br>1 Copy Ijazah SD,<br>(epegawaian.<br>Tanda Bukti VerVal Level 1. | ver.201307171430                                                                         |

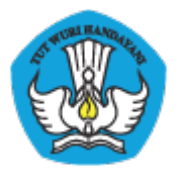

### Lampiran2 :Formulir A02

| 1 |   | 2  |
|---|---|----|
| a | W | 3) |
| E | 2 | 2) |

KEMENTERIAN PENDIDIKAN DAN KEBUDAYAAN BADAN PENGEMBANGAN SUMBER DAYA MANUSIA PENDIDIKAN DAN KEBUDAYAAN DAN PENJAMINAN MUTU PENDIDIKAN JI. Pintu 1 gd.D It.17 Senayan, Jakarta 10270, Telepon 021-57974168

Dokumen ini adalah formulir Resmi Pemetaan NUPTK & EDS periode 2013, un tuk inö lebih lanjut kunjungi http://bps.dmpk.kem dik bud.go.id/padam u

YQ0011

KODE formulir

A02

#### FORMULIR VERVAL DATA DASAR PTK LEVEL 1 - PERIODE 2013

Saya yang beridentitas dibawah ini:

| A. IDENTITA'S AWAL |           |       |               |  |
|--------------------|-----------|-------|---------------|--|
| Nama Lengkap       | by_system |       |               |  |
| Sekolah Lama *)    | by_system |       |               |  |
| NPSN               | by_system | NUPTK | by_system     |  |
| A.1. IDENTITAS     | TAMBAHAN  |       |               |  |
| NIK                |           |       | sesuai KTP/KK |  |

menyatakan diri bahwa saya saat ini aktif sebagai Pendidik / Tenaga Kependidikan disekolah dibawah ini:

| B. DATA SEKO | LAH INDUK **)                | Wajib dilengkapi dan tulis dengan huruf balok |
|--------------|------------------------------|-----------------------------------------------|
| NPSN         |                              | kosongi jika tidak tahu                       |
| Nama Sekolah |                              |                                               |
| Jenjang      | SD SMP SMA SMK MI MTs MA MAK | Status 📄 Negeri 🗋 Swasta                      |
| Provinsi     |                              |                                               |
| Kab / Kota   |                              |                                               |
| Ke camatan   |                              |                                               |

Dengan menandatangani formulir ini, Saya bertanggung jawab penuh atas data yang saya isikan diatas.

| *) Sek okah lama adalah Seko lah<br>tempat Anda bekerja yang saatini<br>tercatatolisistem.    | Menyetujui,<br>Kepala Sekolah Induk **)              | , 31 July 2013<br>PTK yang mengajukan, |
|-----------------------------------------------------------------------------------------------|------------------------------------------------------|----------------------------------------|
| **) Sek ola h Induk adalah Sekolah<br>Asal tempat Anda bekerja sekarang.                      |                                                      |                                        |
| (!) info lebih lanjut kunjungi situskami<br>http://bpsotmpk.<br>kemolik budi.go.io/<br>padamu |                                                      |                                        |
| (x) Tunjukan KTP/KK ke petugas saat<br>menyerahkan formulic                                   | NIP:                                                 | (nama_by_system)                       |
| Tandatangan Kepala Sekolah Ir                                                                 | nduk harus dibubuhi stempel resmi Sekolah Induk.     | ver.201307171430                       |
| <ul> <li>Serahkan<sup>(κ)</sup> formulir ke Admin/C</li> </ul>                                | Operator Dinas untuk mendapatkan Cetak Formulir A01. |                                        |

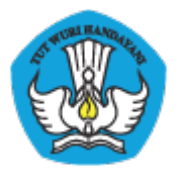

### Lampiran3 :Formulir A03

| 2 | 1   | The |    |
|---|-----|-----|----|
| ( | 4   | K.  | 3) |
| 1 | E S | ×   | IJ |

KEMENTERANPENDDIKAN DAN KEBUDAYAAN BADAN PENGEMBANGAN SUMBER DAYA MANUSIA PENDIDIKAN DAN KEBUDAYAAN DAN PENJAMINAN MUTU PENDIDIKAN JI. Pintu 1 gd.D It.17 Senayan, Jakarta 10270, Telepon 021-57974168 Dokumen ini adalah formulir Resmi Pemetaan NUPTK & EDS periode 2013, untuk info lebih lanjut kunjungi http://bpsdm.pk.kem.dikbud.go.id/padam.u

FORMULIR VERVAL NUPTK LEVEL 1 - PERIODE 2013 A03 KODE YQ0011

Saya yang beridentitas dibawah ini:

| A. IDENTITAS A | WAL       |               |
|----------------|-----------|---------------|
| Nama Lengkap   | by_system |               |
| NUPTK          | by_system |               |
| A.1. IDENTITAS | TAMBAHAN  |               |
| NIK            |           | sesuai KTP/KK |

menyatakan diri bahwa saya saat ini aktif sebagai Pendidik / Tenaga Kependidikan disekolah dibawah ini:

| B. DATA SEKOLAH INDUK *) Wajib dilengkapi dan tulis dengan huruf balok |                |               |                          |
|------------------------------------------------------------------------|----------------|---------------|--------------------------|
| NP SN                                                                  |                |               | kosongi jika tidak tahu  |
| Nama Sekolah                                                           |                |               |                          |
| Jenjang                                                                | SD SMP SMA SMK | MI MTS MA MAK | Status 🗌 Negeri 🗌 Swasta |
| Provinsi                                                               |                |               |                          |
| Kab / Kota                                                             |                |               |                          |
| Kecamatan                                                              |                |               |                          |

Dengan menandatangani formulir ini, Saya bertanggung jawab penuh atas data yang saya isikan diatas.

| <ul> <li>*) Sek olah Induk adabh Sekolah Asal<br/>tempat Anda bekerja sekarang.</li> <li>(3) hfo Ebih anjut kunjungi situs kami<br/>http://ops.dim.pk.<br/>kem diikbud.go.j d/<br/>padamu</li> <li>(x) Tunjuk an KTP/KK ke petugas saat</li> </ul> | Menyetujui,<br>Kepala Sekolah Induk *) | , 31 July 2013<br>PTK yang mengajukan, |
|----------------------------------------------------------------------------------------------------|----------------------------------------|----------------------------------------|
| meny erahkan formulir.                                                                                                    |                                        |                                        |
|                                                                                                    | ()                                     |                                        |
|                                                                                                    | NIP:                                   | (nama_by_system)                       |
| Tandatangan Kepala Sekolah Induk harus dibubuhi stempel resmi Sekolah Induk.                                                                                                    |                                        |                                        |
| <ul> <li>Serahkan<sup>(X)</sup> formulir ke A dm in/Operator Dinas untuk mendapatkan Cetak Formulir A 01.</li> </ul>                                                                                                    |                                        |                                        |

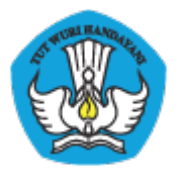

### Lampiran4 :Formulir A04

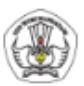

KENEVITERANPENDDIKAN DAN KEBUDAYAAN BADAN PENGEMBANGAN SUMBER DAYA MANUSIA PENDIDIKAN DAN KEBUDAYAAN DAN PENJAMINAN MUTU PENDIDIKAN JI. Pintu 1 gd.D It.17 Senayan, Jakarta 10270, Telepon 021-57974168

Dokumen ini adalah formulir Resmi Pemetaan NUPTK & EDS periode 2013, untuk info lebih lanjut kunjungi http://bpsdm.pk.kem.dikbud.go.id/padam u

FORMULIR VERVAL DATA DASAR PENGAWAS SEKOLAH LEVEL 1 - PERIODE 2013 KODE YQ0011

A04

Saya yang beridentitas dan bertanda-tangan dibawah ini, mengajukan pemutakhiran Data Dasar saya sebagai Pengawas Sekolah:

| A. IDENTITAS AWAL                                                                                                    |                                                                                                    |                     |                                                                                |  |
|----------------------------------------------------------------------------------------------------|----------------------------------------------------------------------------------------------------|---------------------|--------------------------------------------------------------------------------|--|
| Nama Lengkap                                                                                                    | by_system                                                                                                    |                     |                                                                                |  |
| Sekolah Induk *)                                                                                                    | by_system                                                                                                    |                     |                                                                                |  |
| NP SN                                                                                                    | by_system                                                                                                    | NUPTK               | by_system                                                                      |  |
| B. PEMUTAKHI                                                                                                    | RAN DATA PENGAWAS SEKOLAI                                                                                                    | H                   | Wajib dilengkapi dan tulis dengan huruf balok                                  |  |
| Tanggal SK                                                                                                    | tgl: bln: th: sesuai SK Pengangkatan Pengawas Sekolah                                                                                                    |                     |                                                                                |  |
| Nama Dinas<br>Pendidikan **)                                                                                                    |                                                                                                    |                     |                                                                                |  |
| C. PEMUTAKHI                                                                                                    | RAN DATA DIRI                                                                                                    |                     | Wajib dilengkapi dan tulis dengan huruf balok                                  |  |
| NIK                                                                                                    |                                                                                                    |                     | sesuai KTP/KK                                                                  |  |
| Nama Lengkap                                                                                                    |                                                                                                    |                     |                                                                                |  |
| Transitiatio                                                                                                    |                                                                                                    |                     | sesuai                                                                         |  |
| lempat Lahir                                                                                                    |                                                                                                    |                     | akta lahir                                                                     |  |
| Tanggal Lahir                                                                                                    | tgl: bln: th:                                                                                                    | sesu<br>akta        | ai<br>Iahir J. Kelamin Laki-laki Perempuan                                     |  |
| Nama<br>Ibu kandung                                                                                                    |                                                                                                    |                     | sesuai<br>akta lahir<br>(tanpa gelar)                                          |  |
| Pendidikan terakhir                                                                                                    |                                                                                                    |                     | pilih salah satu Th. Lulus SD                                                  |  |
| SMP SMA                                                                                                    | SMK D1 D2 D3                                                                                                    | D4 S1 S2            | ○ S3                                                                           |  |
| Kepega waian                                                                                                    | PNS NonPNS     Sertifik                                                                                                    | asi Belum Sudah     | Tipe Pengawas       Manajemen Sekolah (Tipe A)         Mata Pelajaran (Tipe B) |  |
| <ul> <li>*) Sekolah Induk<br/>adalah Sekolah Asal<br/>tempat Anda bekerja<br/>sekarang.</li> <li>**) Dinas Pendidikan<br/>adalah penerbit Sk<br/>pengangkatan Anda.</li> <li>(x) Tunjuk an KTP/KK<br/>saaf menyerahkan<br/>formuler</li> </ul> | Menyetujui,<br>Kepala Dinas Pendidikan **)                                                                                                    | PTK yang mengajukar | 31 July 2013<br>n,<br><i>tempelkan foto 4×6</i><br>Anda disini                 |  |
| () Info Enjut kunjungt<br>http://bps.dm.pk.<br>kem.dik.bud.go.i.d/<br>pada.m.u                                                                                                    | ungt ()<br>pk.<br>go.td/ NIP: ) ( nam a_by_system )                                                                                                    |                     |                                                                                |  |
| <ul> <li>Tandatangan Kepa</li> <li>Lampirkan: 1 pa<br/>1 Copy ljazah Per</li> <li>Serahkan<sup>(X)</sup> ke A</li> </ul>                                                                                                    | Tandatangan Kepala Dinas harus dibubuhi stem pel resmi Dinas Pendidikan penerbit SK.     Lam pirkan: 1 pas Foto Berwama 4×8, 1 Copy Akta Kelahiran, 1 Copy Ijazah SD,     1 Copy Ijazah Pendidikan Terakhir, 1 Copy SK Pengangkatan Pengawas Sekolah.     Serahkan <sup>(X)</sup> ke Admin/Operator Dinas Pendidikan untuk mendapatkan Tanda Bukti VerVal Level 1. |                     |                                                                                |  |

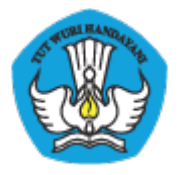

#### Lampiran5 :Cetak Akun Sekolah

| KEMENTERIAN PENDIDIKAN DAN KEBUDAYAAN<br>BADAN PENGEMBANGAN SUMBER DAYA MANUSIA PENDIDIKAN<br>DAN KEBUDAYAAN DAN PENJAMINAN MUTU PENDIDIKAN<br>JI. Pintu 1 gd.D lt.7 Senayan, Jakarta 10270, Telepon 021-57974168 |                                         | Surat ini adalah dokumen resmi<br>Pendataan NUPTK periode 2013,<br>info lanjut kunjungi<br>http://padamu.kemdikbud.go.id |
|----------------------------------------------------------------------------------------------------|-----------------------------------------|----------------------------------------------------------------------------------------------------|
| SURAT PEMBERITAHUAN AKSES LAYANAN<br>PANGKALAN DATA PENJAMINAN MUTU (PADAMU) I<br>BPSDMPK-PMP - KEMDIKBUD REPUBLIK INDONESIA                                                                                      | PENDIDIKAN                              | wer.201305101351                                                                                                    |
| Kepada yth,<br>Admin SIAP PADAMU NEGERI<br>di Sekolah SD RSBI Demo 1<br>Kota Demo - Demo                                                                                                    | No Surat<br>Tanggal<br>Perihal<br>Sifat | : 17/0585/2013<br>: 15 Mei 2013<br>: Surat Aktifasi Akun<br>SIAP PADAMU NEGERI<br>: SANGAT RAHASIA                       |
| Dengan hormat,                                                                                                    |                                         |                                                                                                    |

Layanan SIAP PADAMU NEGERI (Pangkalan Data Penjaminan Mutu Pendidikan Negara Kesatuan Republik Indonesia) merupakan sistem transaksi online program Pemetaan Mutu Pendidikan periode 2013. Layanan ini terselenggara hasil dari kerjasama antara BPSDMPK-PMP Kemdikbud dengan PT. Telkom Indonesia (SIAP Online).

Untuk dapat mengaktifkan Layanan SIAP PADAMU NEGERI, berikut adalah informasi akun Anda:

| User ID       | 20299981 |
|---------------|----------|
| KODE AKTIVASI | 36B68245 |

Silakan melakukan aktifasi menggunakan informasi akun tersebut pada alamat: http://padamu.siap.web.id

Melalui Layanan SIAP PADAMU NEGERI ini, Anda sebagai Admin Sekolah dapat membantu pelaksanaan transaksi online program Pemetaan Mutu Pendidikan Nasional, meliputi:

1. Verifikasi dan Validasi Ulang NUPTK bagi seluruh PTK di sekolah SD RSBI Demo 1 Kota Demo - Demo.

2. Membuat dan mendistribusikan akun login seluruh sivitas akademika di sekolah SD RSBI Demo 1 Kota Demo - Demo.

- 3. Melengkapi Data Dasar Profil Sekolah SD RSBI Demo 1 Kota Demo Demo.
- 4. Memonitor progres pengisian instrumen EDS oleh seluruh sivitas akademika di Sekolah SD RSBI Demo 1 Kota Demo -Demo.

Untuk informasi dan panduan selengkapnya dapat diakses di http://padamu.kemdikbud.go.id

Jika terjadi kendala, Anda dapat menghubungi Admin SIAP PADAMU LPMP setempat atau email ke padamu@kemdikbud.go.id

Jakarta, 15 Mei 2013 Hormat kami,

Admin Pusat, BPSDMPK-PMP KEMDIKBUD 2013

\* Dokumen ini dihasilkan secara otomatis dari sistem dan dinyatakan sebagai dokumen sah

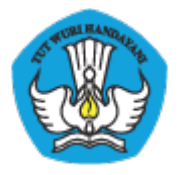

PAN

KEMENTERIAN PENDIDIKAN DAN KEBUDAYAAN PADAMU NEGERI Pangkalan Data Penjaminan Mutu Pendidikan Negara Kesatuan Republik Indonesia http://padamu.kemdikbud.go.id/

#### Lampiran6 :Cetak Akun LPMP

| KEMENTERIAN PENDIDIKAN DAN KEBUDAYAAN<br>BADAN PENGEMBANGAN SUMBER DAYA MANUSIA PENDIDIKAN<br>DAN KEBUDAYAAN DAN PENJAMINAN MUTU PENDIDIKAN<br>JI. Pintu 1 gd.D lt.7 Senayan, Jakarta 10270, Telepon 021-57974168 |                                         |                                                                                                    | ah dokumen resmi<br>PTK periode 2013,<br>nfo lanjut kunjungi<br>u.kemdikbud.go.id |
|----------------------------------------------------------------------------------------------------|-----------------------------------------|----------------------------------------------------------------------------------------------------|-----------------------------------------------------------------------------------|
| SURAT PEMBERITAHUAN AKSES LAYANA<br>PANGKALAN DATA PENJAMINAN MUTU (PADAMU<br>BPSDMPK-PMP - KEMDIKBUD REPUBLIK INDONESIA                                                                                          | <b>N</b><br>) PENDIDIKAN                | 10                                                                                                 | rr.201305102127                                                                   |
| Kepada yth,<br>Admin SIAP PADAMU NEGERI<br>di LPMP<br>Aceh                                                                                                    | No Surat<br>Tanggal<br>Perihal<br>Sifat | : 17/0585/2013<br>: 11 Mei 2013<br>: Surat Aktifasi Akun<br>SIAP PADAMU NEGERI<br>: SANGAT RAHASIA |                                                                                   |

Dengan hormat,

Layanan SIAP PADAMU NEGERI (Pangkalan Data Penjaminan Mutu Pendidikan Negara Kesatuan Republik Indonesia) merupakan sistem transaksi online program Pemetaan Mutu Pendidikan periode 2013. Layanan ini terselenggara hasil dari kerjasama antara BPSDMPK-PMP Kemdikbud dengan PT. Telkom Indonesia (SIAP Online).

Untuk menggunakan Layanan SIAP PADAMU NEGERI, berikut adalah informasi akun Anda:

| User ID  | 92101001 |
|----------|----------|
| PASSWORD | 759984   |

Silakan login menggunakan akun diatas, pada alamat: http://padamu.siap.web.id

Melalui Layanan SIAP PADAMU NEGERI ini, Anda sebagai Admin LPMP dapat membantu pelaksanaan transaksi online program Pemetaan Mutu Pendidikan Nasional, meliputi:

1. Memonitor proses Verifikasi dan Validasi Ulang NUPTK bagi seluruh PTK di wilayah provinsi Aceh.

- 2. Mendistribusikan akun login Admin Dinas Pendidikan di wilayah provinsi Aceh.
- 3. Melaksanakan proses Verifikasi dan Validasi Pengajuan NUPTK baru.
- 4. Memonitor proses pengisian instrumen EDS oleh seluruh sekolah dan sivitas akademikanya

Untuk informasi dan panduan selengkapnya dapat diakses di http://padamu.kemdikbud.go.id

Jika terjadi kendala, Anda dapat menghubungi Admin SIAP PADAMU LPMP setempat atau email ke padamu@kemdikbud.go.id

> Jakarta, 11 Mei 2013 Hormat kami,

Admin Pusat, BPSDMPK-PMP KEMDIKBUD 2013

\* Dokumen ini dihasilkan secara otomatis dari sistem dan dinyatakan sebagai dokumen sah

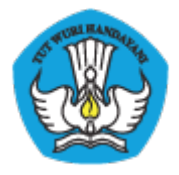

#### Lampiran6 :Cetak Akun Dinas

| BADAN PENGEMBANGAN SUMBER DAYA MANUSIA PENDIDIKAN<br>DAN KEBUDAYAAN DAN PENJAMINAN MUTU PENDIDIKAN<br>JI. Pintu 1 gd.D lt.7 Senayan, Jakarta 10270, Telepon 021-57974168 |                                | Surat ini adalah dokumen resmi<br>Pendataan NUPTK periode 2013,<br>info lanjat kanjungi<br>http://padamu.kemdikbud.go.id |                 |
|----------------------------------------------------------------------------------------------------|--------------------------------|----------------------------------------------------------------------------------------------------|-----------------|
| SURAT PEMBERITAHUAN AKSES LAYANA<br>PANGKALAN DATA PENJAMINAN MUTU (PADAMI<br>BPSDMPK-PMP - KEMDIKBUD REPUBLIK INDONESIA                                                 | <b>AN</b><br>U) PENDIDIKAN     | W                                                                                                    | rr.201305102128 |
| Kepada yth,<br>Admin SIAP PADAMU NEGERI                                                                                                    | No Surat<br>Tanggal<br>Perihal | : 17/0585/2013<br>: 11 Mei 2013<br>: Surat Aktifasi Akun                                                                 |                 |
| di Dinas Pendidikan<br>Kab. Aceh Besar - Aceh                                                                                                    | Sifat                          | SIAP PADAMU NEGERI<br>: SANGAT RAHASIA                                                                                   |                 |

Dengan hormat,

Layanan SIAP PADAMU NEGERI (Pangkalan Data Penjaminan Mutu Pendidikan Negara Kesatuan Republik Indonesia) merupakan sistem transaksi online program Pemetaan Mutu Pendidikan periode 2013. Layanan ini terselenggara hasil dari kerjasama antara BPSDMPK-PMP Kemdikbud dengan PT. Telkom Indonesia (SIAP Online).

Untuk menggunakan Layanan SIAP PADAMU NEGERI, berikut adalah informasi akun Anda:

| User ID  | 91101001 |
|----------|----------|
| PASSWORD | 3D62C8   |

Silakan login menggunakan akun diatas, pada alamat: http://padamu.siap.web.id

Melalui Layanan SIAP PADAMU NEGERI ini, Anda sebagai Admin Dinas Pendidikan dapat membantu pelaksanaan transaksi online program Pemetaan Mutu Pendidikan Nasional, meliputi:

- 1. Verifikasi dan Validasi Ulang NUPTK bagi seluruh PTK di wilayah Dinas Pendidikan Kab. Aceh Besar Aceh.
- Mendistribusikan akun login Admin Sekolah dan Operator Kecamatan di wilayah Dinas Pendidikan Kab. Aceh Besar -Aceh.
- 3. Melayani proses pengajuan NUPTK baru.
- 4. Memonitor progres pengisian instrumen EDS oleh seluruh sekolah dan sivitas akademikanya.

Untuk informasi dan panduan selengkapnya dapat diakses di http://padamu.kemdikbud.go.id

Jika terjadi kendala, Anda dapat menghubungi Admin SIAP PADAMU LPMP setempat atau email ke padamu@kemdikbud.go.id

> Jakarta, 11 Mei 2013 Hormat kami,

Admin Pusat, BPSDMPK-PMP KEMDIKBUD 2013

\* Dokumen ini dihasilkan secara otomatis dari sistem dan dinyatakan sebagai dokumen sah